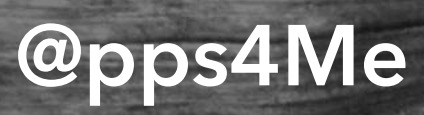

# CANA DZ NDER

ZIP PLZ

Handbuch Version 25.0.0 Letze Aktualisierung: Juni 2025

© 2013-2025 CIMSoft, @pps4Me

### INHALTSVERZEICHNIS

| Inhaltsverzeichnis                            | 2  |
|-----------------------------------------------|----|
| Was ist Açana PLZ Finder?                     | 3  |
| Neu in dieser Version                         | 6  |
| Funktionsweise                                | 7  |
| PLZ, Ort oder bekannte Plätze suchen          | 8  |
| Daten in die Zwischenablage kopieren          | 13 |
| Details in TextEdit öffnen                    | 16 |
| PLZ, Ort und Kartenansicht mit anderen teilen | 17 |
| Details exportieren                           | 19 |
| Einstellungen                                 | 21 |
| Mehr apps von @pps4Me                         | 25 |
| Kontakt zu uns                                | 26 |
| Copyright & Nutzungsbedingungen               | 27 |
|                                               |    |

## AS ST ÇANA LZ INDER?

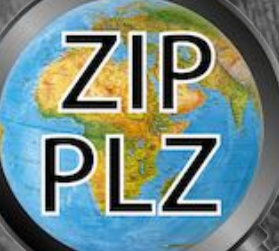

### WAS IST AÇANA PLZ FINDER?

Mit «Açana PLZ Finder» findest du (fast) alle Postleitzahlen weltweit. Mit einem einfachen Doppelklick kannst du die PLZ und den Ort in die Zwischenablage kopieren.

Funktionen

- Finde PLZ und Ort nach Namen
- Finde PLZ und Stadt nach Namen
- Finde PLZ und Stadt nach Koordinaten
- Finde Stadt nach PLZ
- Automatische Anzeige des gefundenen Ortes in der Karte
- Kopiere PLZ, Stadt und andere Parameter in die Zwischenablage
- Teile alle Details oder PLZ, Stadt und Karte mit deinen Freunden
- Unterstützung für Full Screen
- Unterstützung für Dark Mode
- Unterstützung für Retina Display
- Export aller Daten als Text Datei
- Export aller Daten als CSV Datei
- Export aller Daten als PDF Datei
- Export aller Daten als Word® DOCX Datei
- Export aller Daten als Excel® XLSX Datei

# AS ST CANA LZ INDER?

- Die Suche nach einer PLZ liefert die folgenden Details:
  - Name
  - Stadt
  - Durchgangsstraße
  - Bundesland
  - Landkreis
  - PLZ
  - Land
  - Adresse Landkreis
  - Adresse Ländercode
  - Adresse Straße
  - Adresse Bundesland
  - Adresse PLZ
  - Adresse Name
  - Adresse Durchgangsstraße
  - Adresse Formatierte Adresse
  - Adresse Land
  - Adresse Stadt
  - Sehenswürdigkeiten
  - ISO Ländercode
  - Breitengrad der Region

© 2013-2025 CIMSoft, @pps4Me

ZIP PLZ

# AS ST ÇANA LZ INDER?

ZIP PLZ

- Längengrad der Region
- Gebietsradius
- Standort Breitengrad
- Standort Längengrad

## EU N IESER

ERSION

### NEU IN DIESER VERSION

#### **Neue Funktionen**

- Anpassungen an aktuelles OS
- Facebook und Twitter aus dem Menü entfernt
- Einstellungen zugefügt
  - Seitenformat für folgende formate zugefügt
    - PDF
    - DOCX
    - XLSX
  - Export CSV
- Die App ist nun auch in folgende Sprachen verfügbar
  - Dänisch
  - Französisch
  - Italienisch
  - Niederländisch
  - Portugiesisch
  - Spanisch

ZIP PLZ

# UKTIONS-EISE

### ZIP PLZ

### FUNKTIONSWEISE

Nach dem ersten Start wird ein Beispiel-Ort geladen. Das Hauptfenster teilt sich in folgende Bereiche auf:

- Rechts oben im Toolbar-Menü => Suche nach Ort, PLZ, Stadt, bekannte Plätze oder Koordinaten
- Links -> Details des gefundenen Ortes
- Rechts -> Die Kartenansicht des gefundenen Ortes
- Rechts oben => Ort mit Karte Teilen und Kartendarstellung ändern
- Unten => Informationszeile

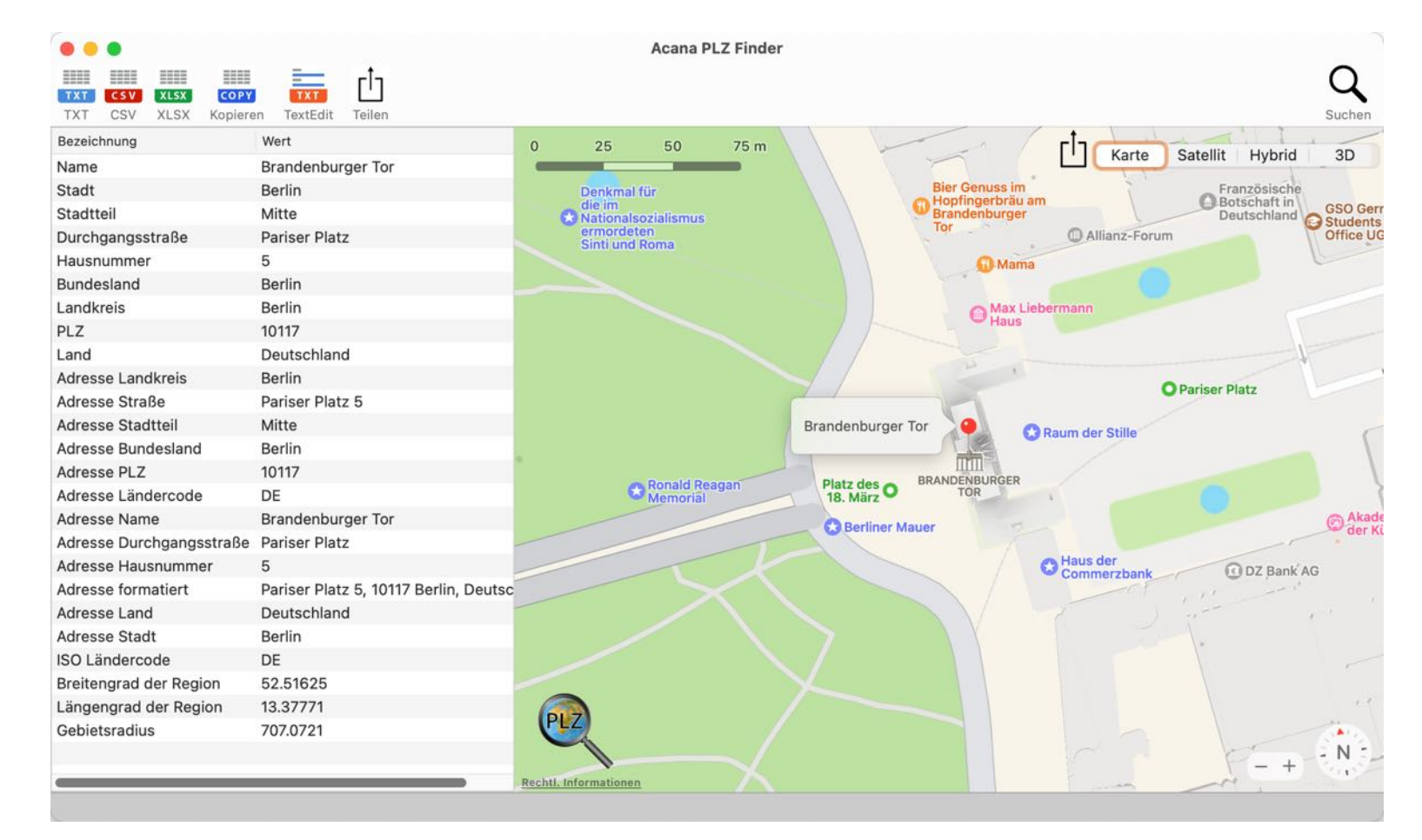

Mit einem Klick auf den Pin wird die Anschrift des gefundenen Ortes darstellt.

BEKANNTE

LÄTZE

SUCHEN

DER

Klicke im Toolbar-Menü auf das Suchen Symbol oder drücke die Taste "s" auf der Tastatur.

Gib den gesuchten Ort, Platz, PLZ usw. in das Suchfeld ein. Wähle zunächst in der oberen Liste einen der gefundenen Orte aus und danach in der Liste unten die entsprechenden Koordinaten und klicke auf "OK".

PLZ, ORT ODER BEKANNTE PLÄTZE

**SUCHEN** 

| Titel                                                                                                    |                                   | Untertitel                                                                                                    |
|----------------------------------------------------------------------------------------------------|-----------------------------------|----------------------------------------------------------------------------------------------------|
| Brandenburger Tor                                                                                          |                                   | Pariser Platz 5, 10117 Berlin, Deutschland                                                                                                    |
| Brandenburger Tor<br>Brandenburger Tor<br>Brandenburger Tor (<br>Brandenburger Tor<br>Raum der Stille im B | (Kaliningrad)<br>randenburger Tor | Brandenburger Straße 1, 14467 Potsdam, D<br>Berlin, Deutschland<br>улица Багратиона, 137, Калининград, Кал<br>Kirchstraße 12, 74405 Gaildorf, Deutschland<br>Pariser Platz 8, 10117 Berlin, Deutschland |
|                                                                                                    |                                   |                                                                                                    |
| Name                                                                                                    | Breitengrad                       | Längengrad                                                                                                    |
| Name<br>Brandenburger Tor                                                                                  | Breitengrad<br>52,516267          | Längengrad<br>13,377732                                                                                                    |
| Name<br>Brandenburger Tor                                                                                  | Breitengrad<br>52,516267          | Längengrad<br>13,377732                                                                                                    |

DER BEKANNTE PLÄTZE SUCHEN

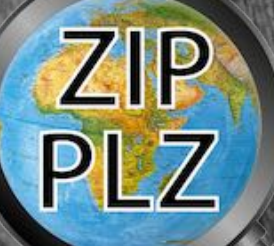

Die Suche nach einer PLZ kann wie folgt durchgeführt werden:

- Straße, Ort
- Bekannte Plätze wie z.B.
  - Ort Hauptbahnhof (HBF)
  - Brücke, Ort
  - Museum, Ort
  - Wahrzeichen, Ort
  - Monumente, Ort
  - Hafen, Ort
  - Schlösser, Ort
  - usw.
- PLZ, Land (findet die passende Stadt bzw. Stadtteil zur PLZ)
- Breiten- und Längengrad

Beispiele:

Straße, Ort: Sonnenstraße 1, München

Platz: Stachus, München

Platz: Jungfernsteg Hamburg

Koordinaten: 50.724182,-127.492211

Bei der Eingabe von Koordinaten ist darauf zu achten, dass für den Breiten- und Längengrad ein Punkt als Dezimalpunkt verwendet wird und die beiden Koordinaten durch ein Komma getrennt werden.

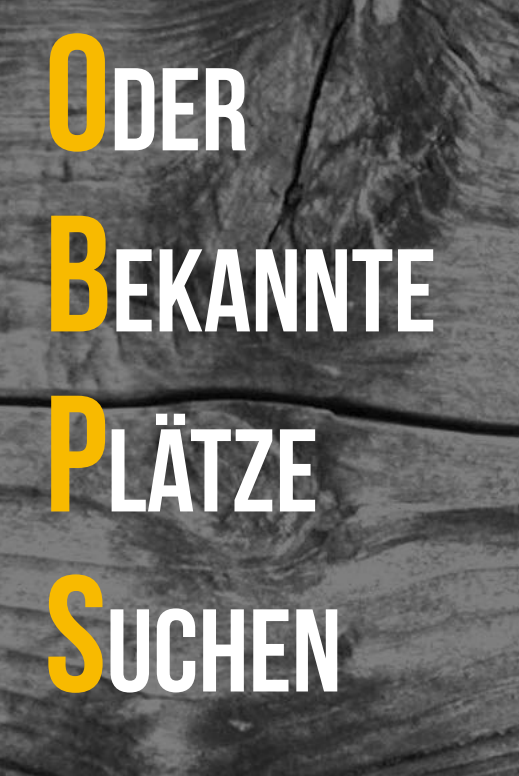

ZIP PLZ Wird aus der Liste der gefundenen Orte ein Eintrag ausgewählt, der keine PLZ enthält, so wird eine entsprechende Meldung ausgegeben.

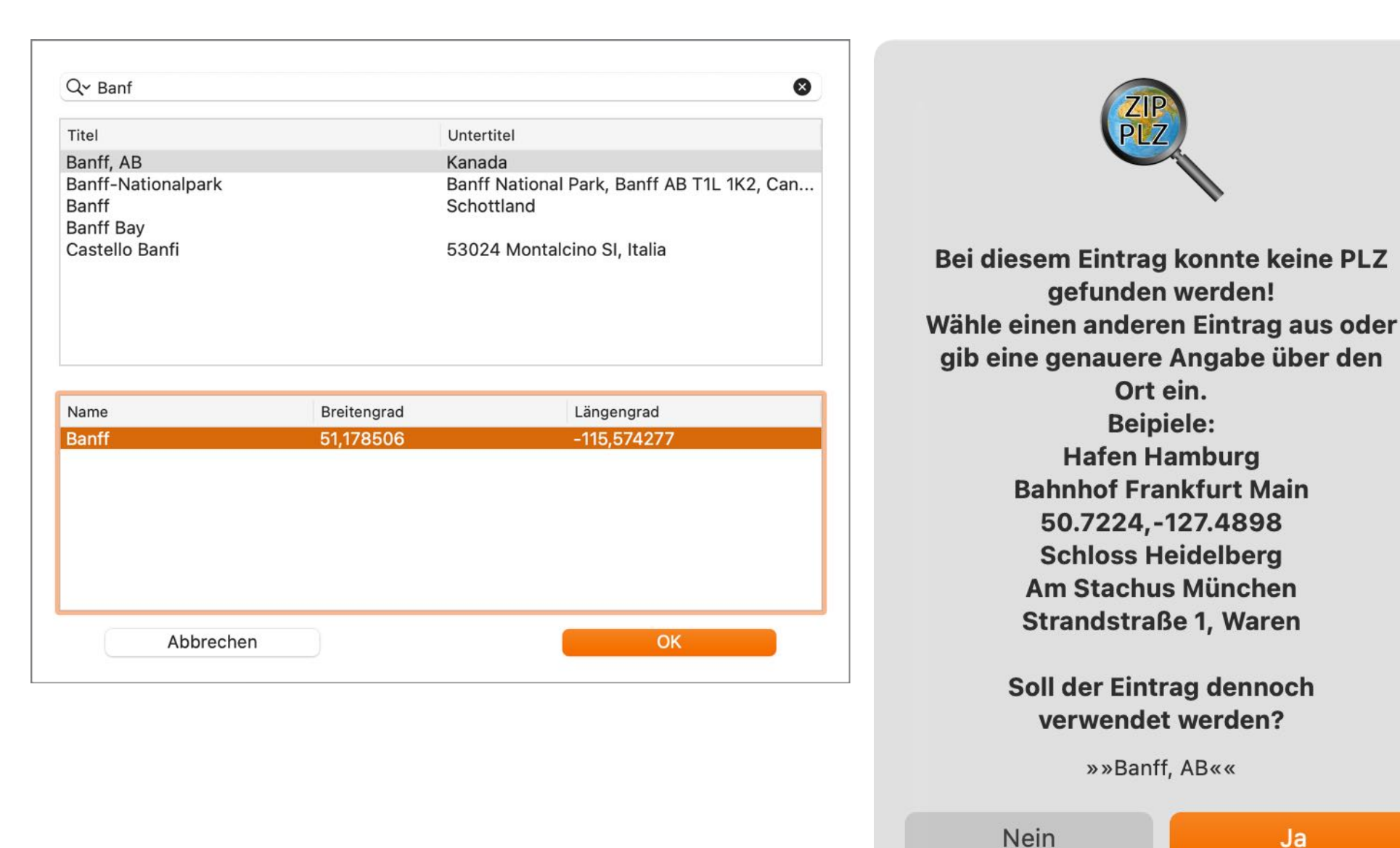

Wird der gewählte Eintrag dennoch verwendet, dann werden alle verfügbaren Felder ausgefüllt und der Ort wird in der Karte dargestellt. Die Angabe über die PLZ ist somit nicht vorhanden.

Version 25.0.0

Inhaltsverzeichnis

# ODER BEKANNTE PLÄTZE SUCHEN

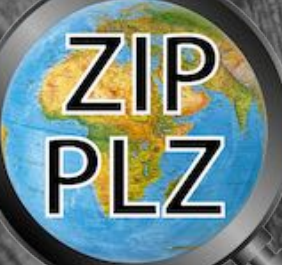

#### Beispiel: Koordinaten

#### 50.724182,-127.492211

|                                                                                                    |                                                                                                    |                                                                                                    | 10 million (1997) |                                                                                                    |                                                  |                  |             |  |
|----------------------------------------------------------------------------------------------------|----------------------------------------------------------------------------------------------------|----------------------------------------------------------------------------------------------------|-------------------|----------------------------------------------------------------------------------------------------|--------------------------------------------------|------------------|-------------|--|
| Titel                                                                                                    |                                                                                                    | Untertitel                                                                                                    |                   |                                                                                                    |                                                  |                  |             |  |
| Kayseri Cd. 127<br>Fevzi Cakmak Cd.<br>Kayseri Cd. 127<br>Urgup Cd. 127                                                                                                    | 127                                                                                                    | Kozakli, Nevşehir, Türkei<br>Nevşehir Merkez, Nevşehir, Türkei<br>Urgup, Nevşehir, Türkei<br>Urgup, Nevşehir, Türkei                                                                                                    |                   |                                                                                                    |                                                  |                  |             |  |
| 50.724182,-127.49                                                                                                    | 2211                                                                                                    | Auf Karte zeigen                                                                                                    |                   |                                                                                                    |                                                  |                  |             |  |
| Dumlupinar Cd. 12<br>Inonu Cd. 127<br>Ragip Uner Cd. 127<br>101. Sk. 127<br>Yavuz Sultan Selim                                                                                                    | 7<br>,<br>Cd. 127                                                                                                    | Urgup, Nevşehir, Türkei<br>Avanos, Nevşehir, Türkei<br>Avanos, Nevşehir, Türkei<br>Nevşehir Merkez, Nevşehir, Türkei<br>Nevsehir Merkez. Nevsehir. Türkei                                                                                                    |                   |                                                                                                    |                                                  |                  |             |  |
| Name                                                                                                    | Breitengrad                                                                                                    | Längengrad                                                                                                    |                   |                                                                                                    |                                                  |                  |             |  |
| 7375 Market St                                                                                                    | 50 72/182                                                                                                    | _127 / 02211                                                                                                    |                   |                                                                                                    |                                                  |                  |             |  |
|                                                                                                    | 001121102                                                                                                    |                                                                                                    |                   |                                                                                                    |                                                  |                  |             |  |
|                                                                                                    |                                                                                                    |                                                                                                    |                   |                                                                                                    |                                                  |                  |             |  |
| Abbre                                                                                                    | chen                                                                                                    | ОК                                                                                                    |                   | PARK DR                                                                                                    |                                                  |                  |             |  |
| Abbree                                                                                                    | chen<br>Mount Waddington                                                                                                    | ОК                                                                                                    |                   | ELCO ST                                                                                                    |                                                  |                  |             |  |
| Abbree<br>ndkreis<br>Z                                                                                                    | Mount Waddington<br>VON 2P0                                                                                                    | OK                                                                                                    |                   | ELCO ST                                                                                                    |                                                  |                  |             |  |
| Abbree<br>ndkreis<br>z<br>nd                                                                                                    | Mount Waddington<br>VON 2P0<br>Kanada                                                                                                    | ОК                                                                                                    |                   | ELCO ST                                                                                                    |                                                  |                  |             |  |
| Abbrea<br>adkreis<br>Z<br>ad<br>resse Straße                                                                                                    | Mount Waddington<br>V0N 2P0<br>Kanada<br>7375 Market St                                                                                                    | OK<br>© Don Cruickshank<br>Memorial Arena                                                                                                    |                   | ELCO ST                                                                                                    |                                                  |                  |             |  |
| Abbree<br>adkreis<br>Z<br>ad<br>resse Straße<br>resse Landkreis                                                                                                    | Mount Waddington<br>V0N 2P0<br>Kanada<br>7375 Market St<br>Mount Waddington                                                                                                    | OK<br>© Don Cruickshank<br>Memorial Arena                                                                                                    |                   | ELCO ST                                                                                                    | 7275 Market C                                    | t Dort Hardy DO  | 2 1/01/ 250 |  |
| Abbree<br>adkreis<br>Z<br>ad<br>resse Straße<br>resse Landkreis<br>resse Bundesland                                                                                                    | Mount Waddington<br>VON 2P0<br>Kanada<br>7375 Market St<br>Mount Waddington<br>BC                                                                                                    | OK<br>© Don Cruickshank<br>Memorial Arena                                                                                                    |                   | AC YAVA                                                                                                    | 7375 Market S<br>Kanada                          | t, Port Hardy BC | C VON 2P0   |  |
| Abbree<br>adkreis<br>z<br>ad<br>resse Straße<br>resse Landkreis<br>resse Bundesland<br>resse Hausnummer                                                                                                    | Mount Waddington<br>V0N 2P0<br>Kanada<br>7375 Market St<br>Mount Waddington<br>BC<br>7375                                                                                                    | OK<br>© Don Cruickshank<br>Memorial Arena                                                                                                    |                   | ELCO ST                                                                                                    | 7375 Market S<br>Kanada                          | t, Port Hardy BC | C VON 2P0   |  |
| Abbrea<br>adkreis<br>Z<br>ad<br>resse Straße<br>resse Landkreis<br>resse Bundesland<br>resse Hausnummer<br>resse PLZ                                                                                                    | Mount Waddington<br>VON 2PO<br>Kanada<br>7375 Market St<br>Mount Waddington<br>BC<br>7375<br>VON 2PO                                                                                                    | OK<br>© Don Cruickshank<br>Memorial Arena                                                                                                    |                   | ELCO ST                                                                                                    | 7375 Market S<br>Kanada                          | t, Port Hardy BC | C VON 2P0   |  |
| Abbree<br>adkreis<br>Z<br>ad<br>resse Straße<br>resse Landkreis<br>resse Bundesland<br>resse Hausnummer<br>resse PLZ<br>resse Ländercode                                                                                                    | Mount Waddington<br>VON 2P0<br>Kanada<br>7375 Market St<br>Mount Waddington<br>BC<br>7375<br>VON 2P0<br>CA                                                                                                    | OK<br>© Don Cruickshank<br>Memorial Arena                                                                                                    |                   | ELCO ST                                                                                                    | 7375 Market S<br>Kanada                          | t, Port Hardy BC | C VON 2PO   |  |
| Abbree<br>Abbree<br>Abbree | Mount Waddington<br>VON 2P0<br>Kanada<br>7375 Market St<br>Mount Waddington<br>BC<br>7375<br>VON 2P0<br>CA<br>Market St                                                                                                    | OK<br>© Don Cruickshank<br>Memorial Arena<br>go white the second second                                                                                                    |                   | ELCO ST                                                                                                    | 7375 Market S<br>Kanada                          | t, Port Hardy BC | C VON 2PO   |  |
| Abbrea<br>Abbrea<br>Abbrea | Mount Waddington<br>VON 2P0<br>Kanada<br>7375 Market St<br>Mount Waddington<br>BC<br>7375<br>VON 2P0<br>CA<br>Market St<br>Kanada                                                                                                    | OK<br>Con Cruickshank<br>Memorial Arena                                                                                                    |                   | ELCO ST                                                                                                    | 7375 Market S<br>Kanada                          | t, Port Hardy BC | C VON 2PO   |  |
| Abbrea<br>adkreis<br>Z<br>ad<br>resse Straße<br>resse Landkreis<br>resse Bundesland<br>resse Hausnummer<br>resse PLZ<br>resse Ländercode<br>resse Durchgangsstr<br>resse Land<br>resse Land                                                                                                    | Mount Waddington<br>VON 2PO<br>Kanada<br>7375 Market St<br>Mount Waddington<br>BC<br>7375<br>VON 2PO<br>CA<br>Market St<br>Kanada<br>7375 Market St                                                                                                    | Don Cruickshank<br>Memorial Arena                                                                                                    |                   | ELCO ST                                                                                                    | 7375 Market S<br>Kanada                          | t, Port Hardy BC | C VON 2PO   |  |
| Abbred<br>adkreis<br>Z<br>ad<br>resse Straße<br>resse Landkreis<br>resse Bundesland<br>resse Hausnummer<br>resse PLZ<br>resse Ländercode<br>resse Durchgangsstr<br>resse Land<br>resse Name<br>resse formatiert                                                                                                    | Mount Waddington<br>V0N 2P0<br>Kanada<br>7375 Market St<br>Mount Waddington<br>BC<br>7375<br>V0N 2P0<br>CA<br>Market St<br>Kanada<br>7375 Market St<br>7375 Market St, Port H                                                                                                    | BO MAN<br>BO DON Cruickshank<br>Memorial Arena                                                                                                    |                   | ELCO ST                                                                                                    | 7375 Market S<br>Kanada<br>Grill<br>Macy's Place | t, Port Hardy BC | C VON 2PO   |  |
| Abbred<br>adkreis<br>Z<br>ad<br>resse Straße<br>resse Landkreis<br>resse Bundesland<br>resse Hausnummer<br>resse PLZ<br>resse Ländercode<br>resse Durchgangsstr<br>resse Land<br>resse Name<br>resse formatiert<br>resse Stadt                                                                                                    | Mount Waddington<br>VON 2P0<br>Kanada<br>7375 Market St<br>Mount Waddington<br>BC<br>7375<br>VON 2P0<br>CA<br>Market St<br>Kanada<br>7375 Market St<br>7375 Market St<br>7375 Market St, Port H<br>Port Hardy                                                                                                    | Don Cruickshank<br>Memorial Arena                                                                                                    |                   | ELCO ST                                                                                                    | 7375 Market S<br>Kanada<br>Srill<br>Macy's Place | t, Port Hardy BC | C VON 2PO   |  |
| Abbree<br>adkreis<br>Z<br>ad<br>resse Straße<br>resse Landkreis<br>resse Bundesland<br>resse Hausnummer<br>resse PLZ<br>resse Ländercode<br>resse Land<br>resse Land<br>resse Land<br>resse Stadt<br>D Ländercode                                                                                                    | hen<br>Mount Waddington<br>V0N 2P0<br>Kanada<br>7375 Market St<br>Mount Waddington<br>BC<br>7375<br>V0N 2P0<br>CA<br>Market St<br>Kanada<br>7375 Market St<br>7375 Market St, Port H<br>Port Hardy<br>CA                                                                                                    | OC<br>BOMME<br>BOURS                                                                                                    | Dou<br>Dou        | ELCO ST                                                                                                    | 7375 Market S<br>Kanada<br>Grill<br>Macy's Place | t, Port Hardy BC | C VON 2PO   |  |
| Abbred<br>Abbred<br>Abbred | hen<br>Mount Waddington<br>VON 2P0<br>Kanada<br>7375 Market St<br>Mount Waddington<br>BC<br>7375<br>VON 2P0<br>CA<br>Market St<br>Kanada<br>7375 Market St<br>7375 Market St<br>7375 Market St<br>7375 Market St, Port H<br>Port Hardy<br>CA<br>50.72418                                                                                                    | OK<br>© Don Cruickshank<br>Memorial Arena<br>o<br>o<br>o<br>o<br>o<br>o<br>o<br>o<br>o<br>o<br>o<br>o<br>o                                                                                                    | Monk Office       | ELCO ST<br>GLAS ST<br>Sporty<br>Bar & C                                                                                                    | 7375 Market S<br>Kanada                          | t, Port Hardy BC | C VON 2PO   |  |
| Abbred<br>adkreis<br>z<br>ad<br>resse Straße<br>resse Landkreis<br>resse Bundesland<br>resse Hausnummer<br>resse PLZ<br>resse Ländercode<br>resse Durchgangsstr<br>resse Land<br>resse Land<br>resse Stadt<br>a Ländercode<br>resse Stadt<br>a Ländercode<br>resse Stadt<br>a Ländercode<br>resse Stadt                                                                                                    | hen<br>Mount Waddington<br>VON 2P0<br>Kanada<br>7375 Market St<br>Mount Waddington<br>BC<br>7375<br>VON 2P0<br>CA<br>Market St<br>Kanada<br>7375 Market St<br>7375 Market St | OC<br>Don Cruickshank<br>Memorial Arena<br>o<br>g<br>g<br>g<br>g<br>g<br>g<br>g<br>g<br>g<br>g<br>g<br>g<br>g                                                                                                    | Monk Office       | ELCO ST                                                                                                    | 7375 Market S<br>Kanada                          | t, Port Hardy BC | C VON 2PO   |  |
| Abbred<br>adkreis<br>Z<br>ad<br>resse Straße<br>resse Landkreis<br>resse Bundesland<br>resse Hausnummer<br>resse PLZ<br>resse Ländercode<br>resse Durchgangsstr<br>resse Land<br>resse Name<br>resse formatiert<br>resse Stadt<br>D Ländercode<br>der Region<br>ngengrad der Region<br>bietsradius                                                                                                    | hen<br>Mount Waddington<br>VON 2P0<br>Kanada<br>7375 Market St<br>Mount Waddington<br>BC<br>7375<br>VON 2P0<br>CA<br>Market St<br>Kanada<br>7375 Market St<br>7375 Market St                                                                                                    | OC<br>Don Cruickshank<br>Memorial Arena<br>Poologie 5<br>Save-On-Foods<br>Charles Hotel<br>Charles Hotel<br>Ch                                                                                                    | Monk Office       | ELCO ST<br>MARKET S<br>GLAS ST<br>Sporty<br>C<br>Applewor<br>O<br>C<br>Applewor<br>O<br>C                                                                                                    | 7375 Market S<br>Kanada<br>Srill<br>Macy's Place | t, Port Hardy BC | C VON 2PO   |  |
| Abbree<br>adkreis<br>Z<br>ad<br>resse Straße<br>resse Landkreis<br>resse Bundesland<br>resse Hausnummer<br>resse PLZ<br>resse Ländercode<br>resse Durchgangsstr<br>resse Land<br>resse Stadt<br>D Ländercode<br>itengrad der Region<br>ngengrad der Region<br>bietsradius<br>ndort Breitengrad                                                                                                    | hen<br>Mount Waddington<br>V0N 2P0<br>Kanada<br>7375 Market St<br>Mount Waddington<br>BC<br>7375<br>V0N 2P0<br>CA<br>Market St<br>Kanada<br>7375 Market St<br>7375 Market St                                                                                                    | Don Cruickshank<br>Memorial Arena<br>oportest<br>governest<br>governest<br>govere | Monk Office       | ELCO ST<br>GLAS ST<br>Splat ST<br>Splat St<br>Splat St | 7375 Market S<br>Kanada<br>Grill<br>Macy's Place | t, Port Hardy BC | C VON 2PO   |  |

© 2013-2025 CIMSoft, @pps4Me

Version 25.0.0

Inhaltsverzeichnis

DER BEKANNTE LÄTZE SUCHEN

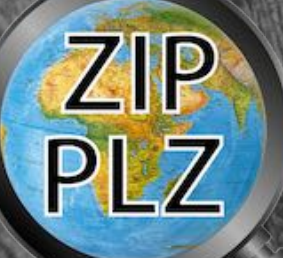

Die letzten 20 gesuchten Orte werden gespeichert und können über das Menü im Suchfeld aufgerufen werden.

| Q∼ <mark>Banf</mark>                              | 8                                                        |
|---------------------------------------------------|----------------------------------------------------------|
| Zuletzt gesuchte Orte                             | Untertitel                                               |
| Einträge löschen                                  | Kanada                                                   |
| HafenCity Hamburg, Deutschland<br>Hamburg bahnhof | Banff National Park, Banff AB T1L 1K2, Can<br>Schottland |
| Hamburg Hafen                                     | 53024 Montalcino SI, Italia                              |
| Hamburg hauptbahnhof                              |                                                          |
| Oracle München                                    |                                                          |
| Pier 39 San Francisco                             |                                                          |
| Rotenwaldstraße 41, stuttgart                     |                                                          |
| Sonnenalle 1, München                             | ad Längengrad                                            |
| Sonnenstraße 1, München                           |                                                          |
| Sonnestraße 1, München                            | -113,374277                                              |
| Stacchus München                                  |                                                          |
| Strand Waren                                      |                                                          |
| Sydney NSW 2000                                   |                                                          |
| Sydney Opera House                                |                                                          |
| Sydney Opera House, Circular Quay E               |                                                          |
| Telegraph Hill Blvd 1, San Francisco              | OK                                                       |
| Telegraph Hill blvd, San Francisco                | UK                                                       |
|                                                   |                                                          |

### **ETAILS** N

IE

# WISCHEN-

OPIEREN

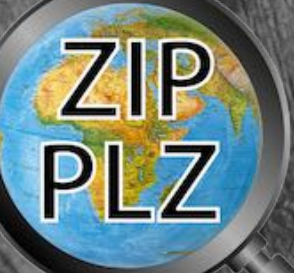

### DATEN IN DIE ZWISCHENABLAGE KOPIEREN

War die Suche nach einer PLZ, Ort oder Platz erfolgreich, dann können die Details in die Zwischenablage kopiert werden. Dazu stehen folgende Möglichkeiten zur Verfügung:

- Alles kopieren
- Zelle kopieren
- Zeile kopieren
- Spalte kopieren

Über das Kontext-Menü stehen die oben genannten Funktionen zur Verfügung. Im Toolbar Menü kann über das Icon "Kopieren" alles kopiert werden.

#### COPY PDF DOCX XLSX COPY CSV CSV PDF DOCX XLSX TXT Kopieren TextEdit Teilen Bezeichnung Wert Brandenburger Tor Name Stadt Werte kopieren Stadtteil Durchgangsstr Alles kopieren atz Hausnummer Zelle kopieren Bundesland Zeile kopieren Landkreis Spalte kopieren PLZ Land Deutschland Adresse Landkreis Berlin

### ETAILS N IE WISCHEN-

### BLAGE

OPIEREN

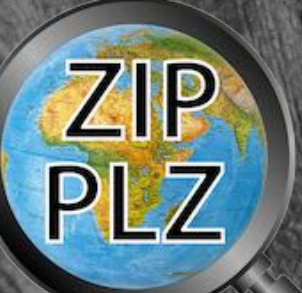

© 2013-2025 CIMSoft, @pps4Me

Die einzelnen Werte die durch diese Funktionen kopiert werden sind durch ein TAB Zeichen voneinander getrennt. Somit können sie direkt in anderen Programmen verwendet werden.

Beispiel: Microsoft Excel®

| •   | 000 8                  | 🔶 ት ቢ 💿 🖉 🗕                                 |        |       |            |    |
|-----|------------------------|---------------------------------------------|--------|-------|------------|----|
|     | Start Einfügen         | Zeichnen Seitenlayout Fo                    | ormeln | Daten | Überprüfen | An |
| Eir | nfügen                 | bri (Text • 12 • A• A•<br>K U • • • • • • • |        |       |            | St |
| BB  | 88 🎍 🗙 🗸               | $f_{\mathcal{X}}$                           |        |       |            |    |
| 1   | A                      | В                                           |        | С     | D E        |    |
| 1   | Anzahl der Ortsmarker  |                                             | 1      |       |            |    |
| 2   | Name                   | Hamburg Hbf                                 |        |       |            |    |
| 3   | Stadt                  | Hamburg                                     |        |       |            |    |
| 4   | Stadtteil              | St. Georg                                   |        |       |            |    |
| 5   | Bundesland             | Hamburg                                     |        |       |            |    |
| 6   | Landkreis              | Hamburg                                     |        |       |            |    |
| 7   | PLZ                    | 20099                                       |        |       |            |    |
| 8   | Land                   | Deutschland                                 |        |       |            |    |
| 9   | Adresse Stadtteil      | St. Georg                                   |        |       |            |    |
| 10  | Adresse Landkreis      | Hamburg                                     |        |       |            |    |
| 11  | Adresse Bundesland     | Hamburg                                     |        |       |            |    |
| 12  | Adresse PLZ            | 20099                                       |        |       |            |    |
| 13  | Adresse Ländercode     | DE                                          |        |       |            |    |
| 14  | Adresse Land           | Deutschland                                 |        |       |            |    |
| 15  | Adresse Name           | Hamburg Hbf                                 |        |       |            |    |
| 16  | Adresse formatiert     | Hamburg Hbf, 20099 Hamburg, Deutschland     | d i    |       |            |    |
| 17  | Adresse Stadt          | Hamburg                                     |        |       |            |    |
| 18  | Sehenswürdigkeiten     | Wandelhalle Martens Verwaltung, Hambur      | g Hbf  |       |            |    |
| 19  | ISO Ländercode         | DE                                          |        |       |            |    |
| 20  | Breitengrad der Region | 5.355.311                                   |        |       |            |    |
| 21  | Längengrad der Region  | 1.000.621                                   |        |       |            |    |
| 22  | Gebietsradius          | 3.505.048                                   |        |       |            |    |
| 23  | Standort Breitengrad   | 5.355.277                                   |        |       |            | _  |
| 24  | Standort Längengrad    | 1.000.685                                   |        |       |            |    |
| 25  |                        |                                             |        |       |            |    |

Version 25.0.0

Inhaltsverzeichnis

### **ETAILS N**

**ZWISCHEN-**

BLAGE

OPIEREN

IE

Hafenplatz, 88131 Lindau Deutschland

Beispiel:

Zwischenablage kopiert.

Die Adresse kann auch nachträglich über das Menü "Bearbeiten => Adresse kopieren" in die Zwischenablage kopiert werden.

Nach einer erfolgreichen Suche werden Straße, PLZ, Ort und Land automatisch in die

| 🗯 Acana PLZ Finder | Ablage | Bearbeiten                | Hilfe               |      |                  |  |
|--------------------|--------|---------------------------|---------------------|------|------------------|--|
|                    |        | Widerrufer                | 1                   |      | ЖZ               |  |
|                    |        | Ausschnei                 | den                 |      | жх               |  |
|                    |        | Kopieren                  |                     |      | ЖC               |  |
|                    |        | Einfügen                  |                     |      | жv               |  |
|                    |        | Löschen                   |                     |      | ЖD               |  |
|                    |        | Adresse ko                | pieren              |      | <b>2#</b> 2      |  |
|                    |        | Diktat star<br>Emoii & Sv | ten<br><b>mbole</b> | ^₩Le | fn fn<br>ertaste |  |
|                    |        |                           |                     |      |                  |  |

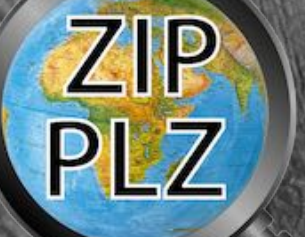

# DETAILS N EXTEDIT FFNEN

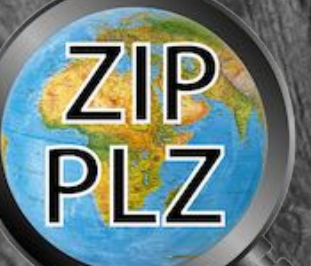

### DETAILS IN TEXTEDIT ÖFFNEN

Über das Icon "TextEdit" können die Details direkt in TextEdit geöffnet werden.

|     |     |     |      |      | 1        |          |        |
|-----|-----|-----|------|------|----------|----------|--------|
|     |     |     |      |      |          | 1        | гîэ    |
| TXT | CSV | PDF | DOCX | XLSX | COPY     | TXT      | Ľ      |
| TXT | CSV | PDF | DOCX | XLSX | Kopieren | TextEdit | Teilen |

| 💿 🔵 📄 de.@pps4Me.Acana                | ZIPCode_temp82295613.txt — Bearbeitet~                                                                                                    |
|---------------------------------------|----------------------------------------------------------------------------------------------------|
| • • • • • • • • • • • • • • • • • • • | AZIPCode_temp82295613.txt — Bearbeitet∽<br>7375 Market St<br>Port Hardy<br>Market St<br>7375<br>BC<br>Mount Waddington<br>V0N 2P0<br>Kanada<br>7375 Market St<br>Mount Waddington<br>BC<br>7375<br>V0N 2P0<br>CA<br>Market St<br>Kanada<br>7375 Market St<br>7375 Market St<br>7375 |
| ocbic (5) ddid5                       | /0150/50                                                                                                    |

# PLZ, ORT UND ARTEN-

IT ANDEREN

רו

Version 25.0.0

EILEN

**NSICHT** 

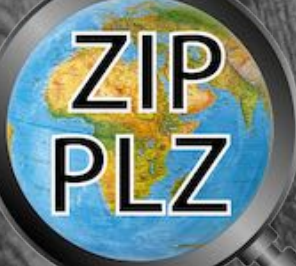

### PLZ, ORT UND KARTENANSICHT MIT ANDEREN TEILEN

Um die Postleitzahl, den Ort und die Kartenansicht zu teilen, muss zuerst eine erfolgreiche Suche durchgeführt werden. Klicke nun rechts oben auf das Teilen Symbol.

Wähle einen Dienst aus. Die Anzahl der verfügbaren Dienste ist von den Einstellungen in macOS abhängig.

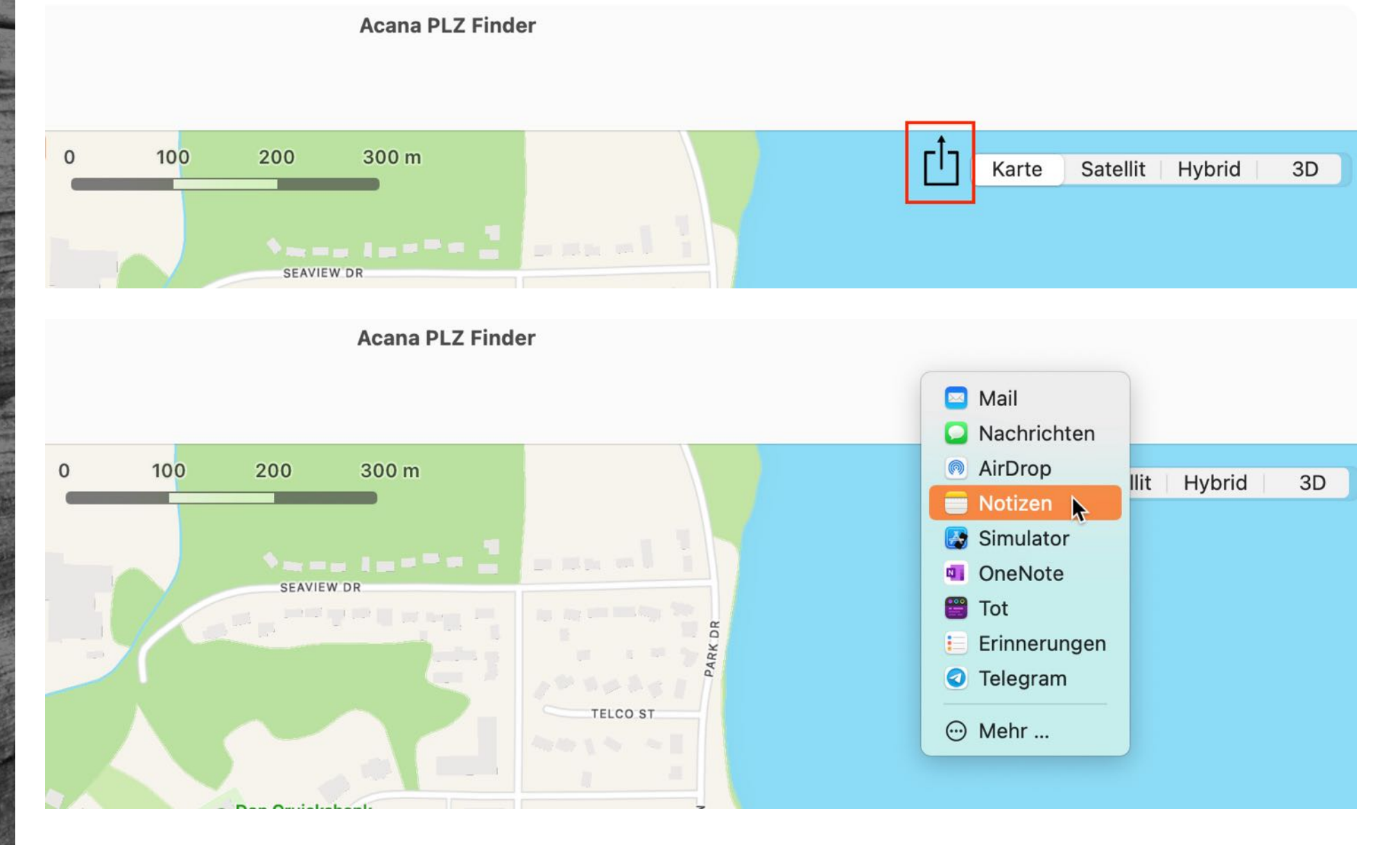

### LZ, ORT UND ARTEN-ARTEN-NSICHT IT ANDEREN EILEN

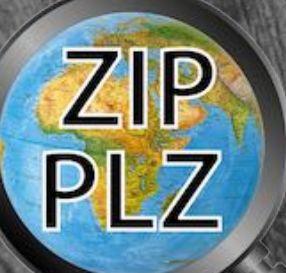

Die Details und die Karte kann über das Icon "Teilen" im Toolbar-Menü durchgeführt werden.

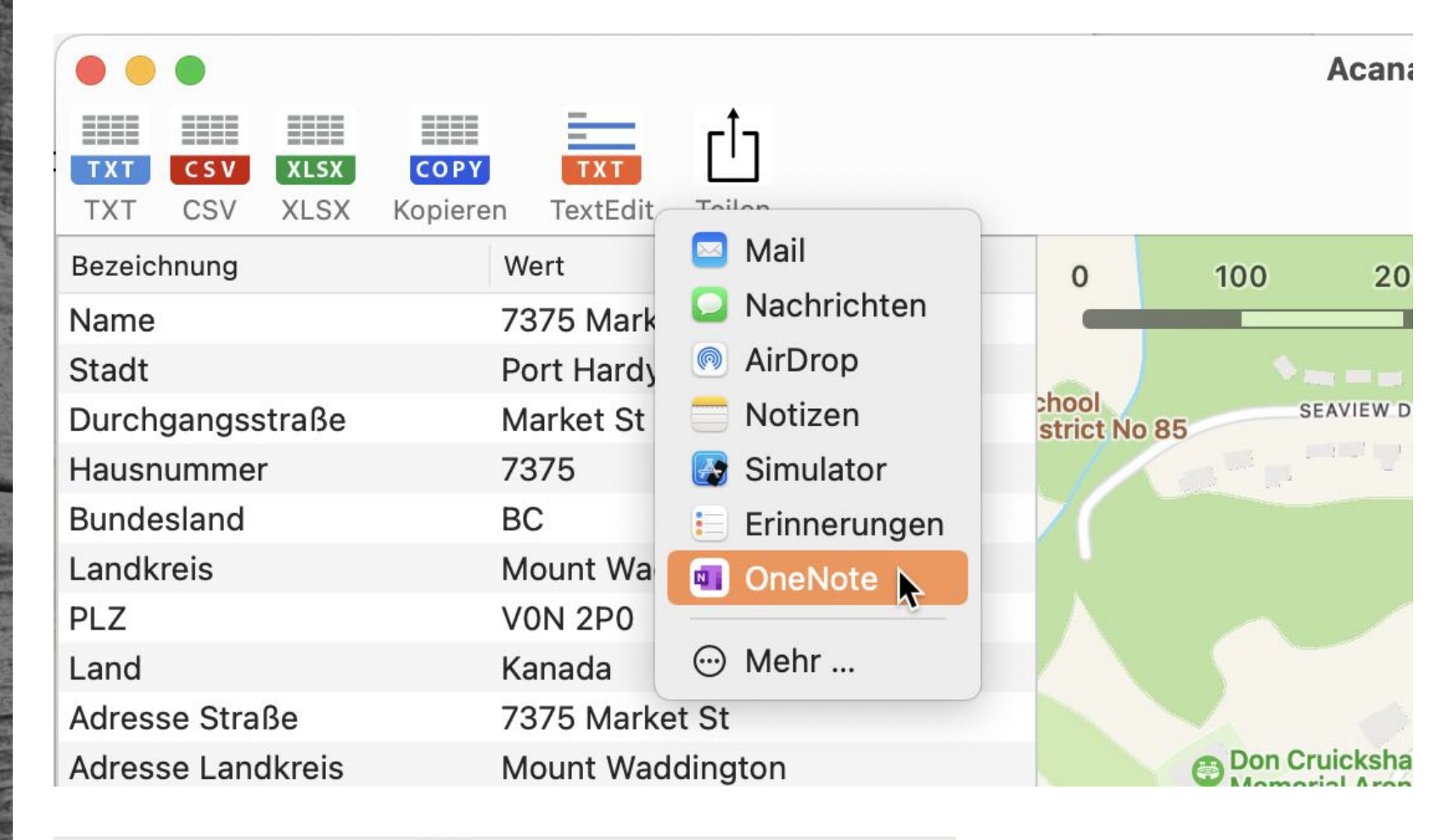

OneNote

Name 7375 Market St Stadt Port Hardy Durchgangsstraße Market St Hausnummer 7375 Bundesland BC Landkreis Mount Waddington PLZ VON 2P0

▼ Notizbuch von Ho...Schnelle Notizen

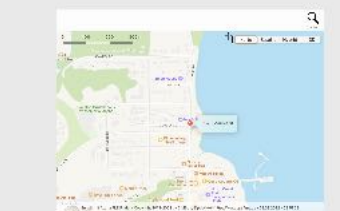

Abbrechen

Senden

# ETAILS XPORTIEREN

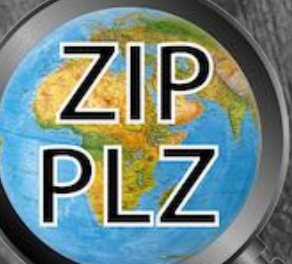

### DETAILS EXPORTIEREN

Über das Menü "Ablage => Export als Text Datei" oder dem Icon "TXT" im Toolbar-Menü werden alle Details in eine Text-Datei exportiert. Als Feldtrenner wird ein TAB Zeichen verwendet.

| • • | •   |     |      |      |          |          |        |
|-----|-----|-----|------|------|----------|----------|--------|
|     |     |     |      |      |          | =        | гîэ    |
| ТХТ | CSV | PDF | DOCX | XLSX | COPY     | ТХТ      | Ľ      |
| TXT | CSV | PDF | DOCX | XLSX | Kopieren | TextEdit | Teilen |

Über das Menü "Ablage => Export als CSV Datei" oder dem Icon "CSV" im Toolbar-Menü werden alle Details als CSV-Datei exportiert. Als Feldtrenner wird ein TAB Zeichen verwendet.

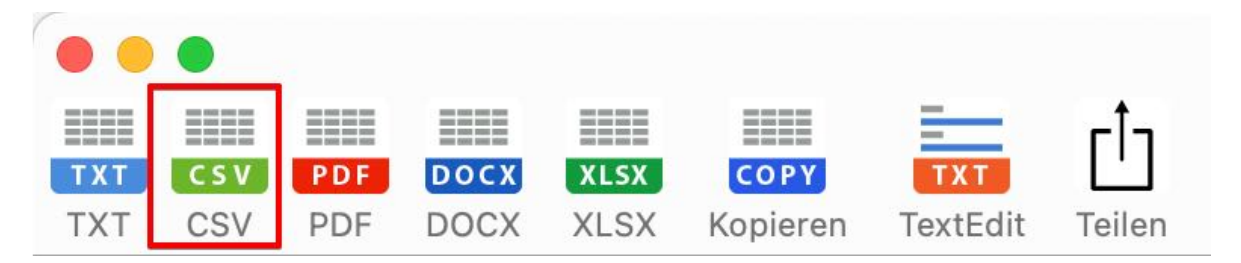

Über das Menü "Ablage => Export als PDF Datei" oder dem Icon "PDF" im Toolbar-Menü werden alle Details als PDF Datei exportiert.

| • • | •   |     |      |      |          |          |        |
|-----|-----|-----|------|------|----------|----------|--------|
|     |     |     |      |      |          | =        | гîп    |
| ТХТ | CSV | PDF | DOCX | XLSX | COPY     | ТХТ      |        |
| TXT | CSV | PDF | DOCX | XLSX | Kopieren | TextEdit | Teilen |

Über das Menü "Ablage => Export als Word® DOCX Datei" oder dem Icon "DOCX" im Toolbar-Menü werden alle Details als DOCX-Datei exportiert.

| ••  | •   |     |      |      |          |          |        |
|-----|-----|-----|------|------|----------|----------|--------|
|     |     |     |      |      |          | =        | гîп    |
| ТХТ | CSV | PDF | DOCX | XLSX | COPY     | ТХТ      |        |
| TXT | CSV | PDF | DOCX | XLSX | Kopieren | TextEdit | Teilen |

© 2013-2025 CIMSoft, @pps4Me

Inhaltsverzeichnis

# ETAILS XPORTIEREN

Über das Menü "Ablage => Export als Excel® XLSX Datei" werden alle Details als XLSX-Datei exportiert. Als Feldtrenner wird ein TAB Zeichen verwendet.

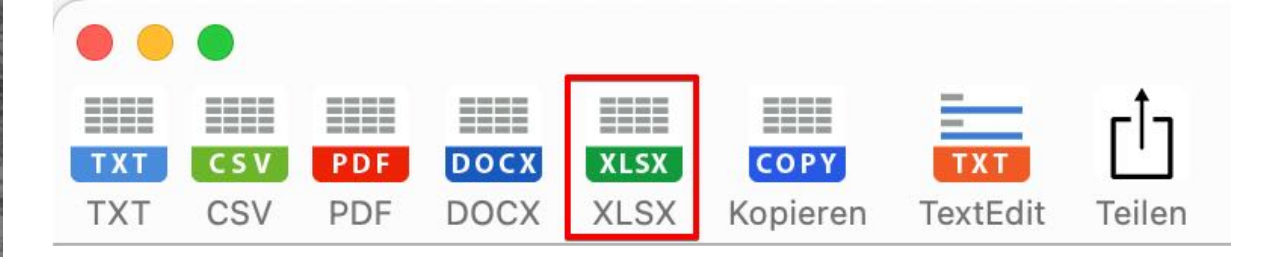

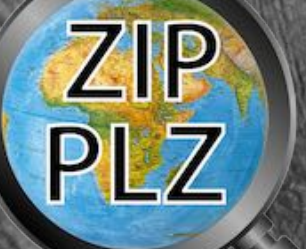

© 2013-2025 CIMSoft, @pps4Me

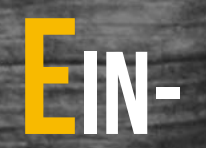

# STELLUNGEN

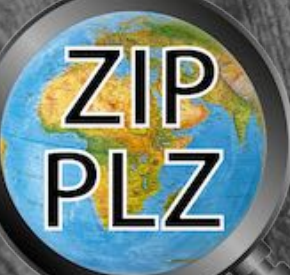

#### © 2013-2025 CIMSoft, @pps4Me

### EINSTELLUNGEN

Die Einstellungen werden über das Menü "Açana PLZ Finder" => "Einstellungen" aufgerufen.

| Über                        | ¥ 1 |
|-----------------------------|-----|
| Einstellungen               | ж,  |
| Dienste                     | >   |
| Acana PLZ Finder ausblenden | жH  |
| Andere ausblenden           | ∵жн |
| Alle einblenden             |     |
| Acana PLZ Finder beenden    | жQ  |

Hier können die Einstellungen für den "CSV Export" sowie das Seitenformat für PDF, DOX und XLSX festgelegt werden.

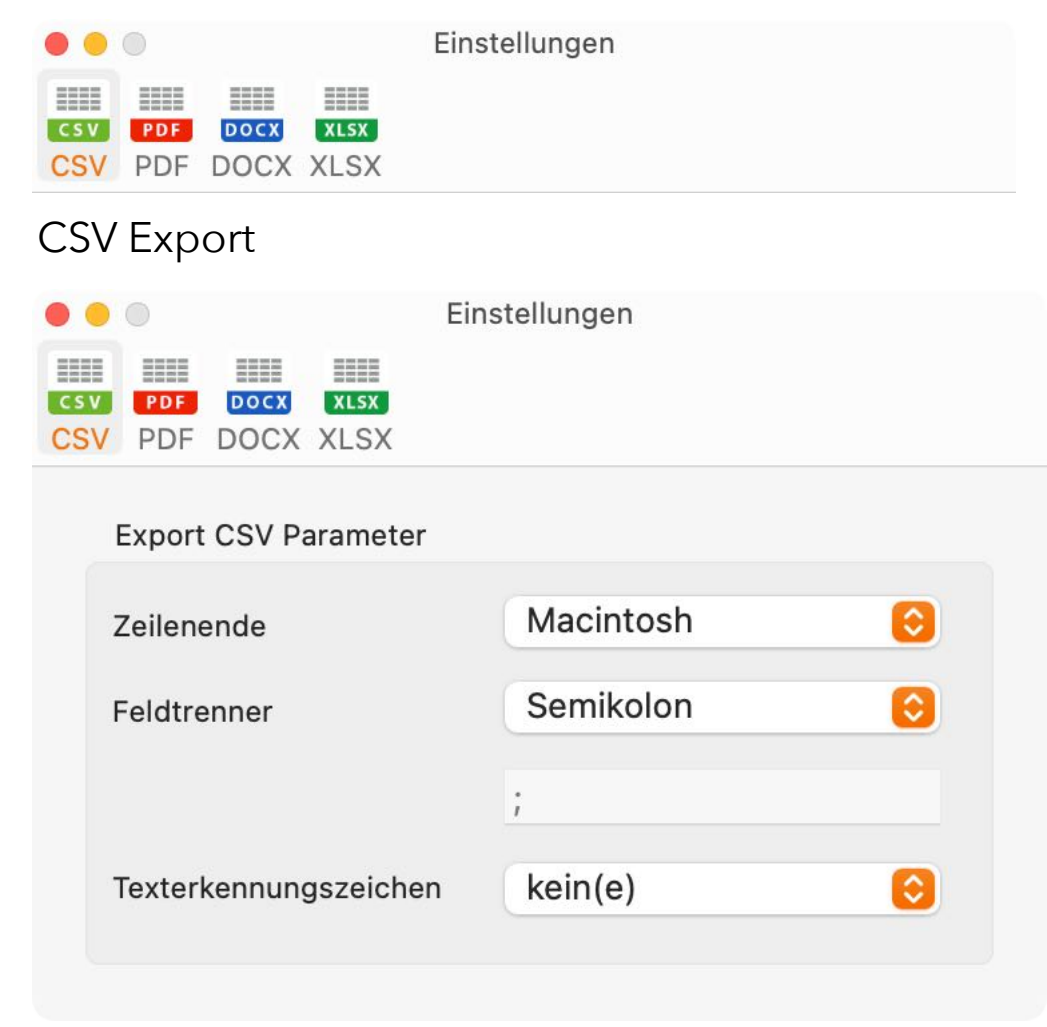

### EIN-Stellungen

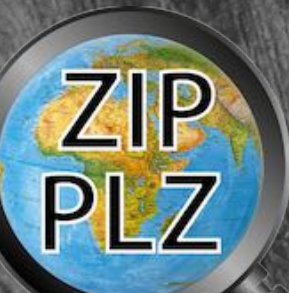

#### PDF Seitenformat

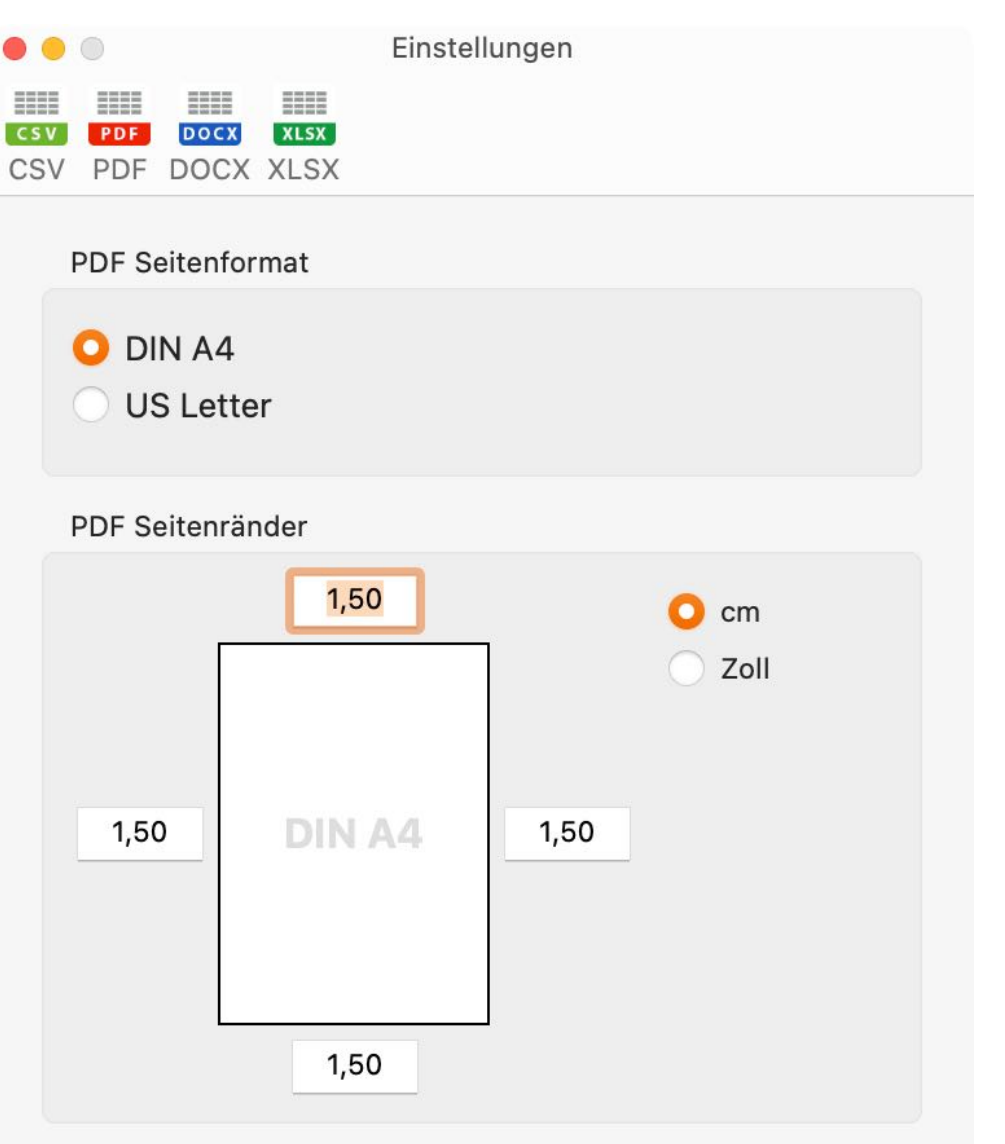

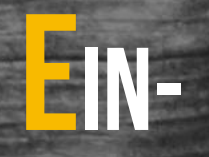

### STELLUNGEN

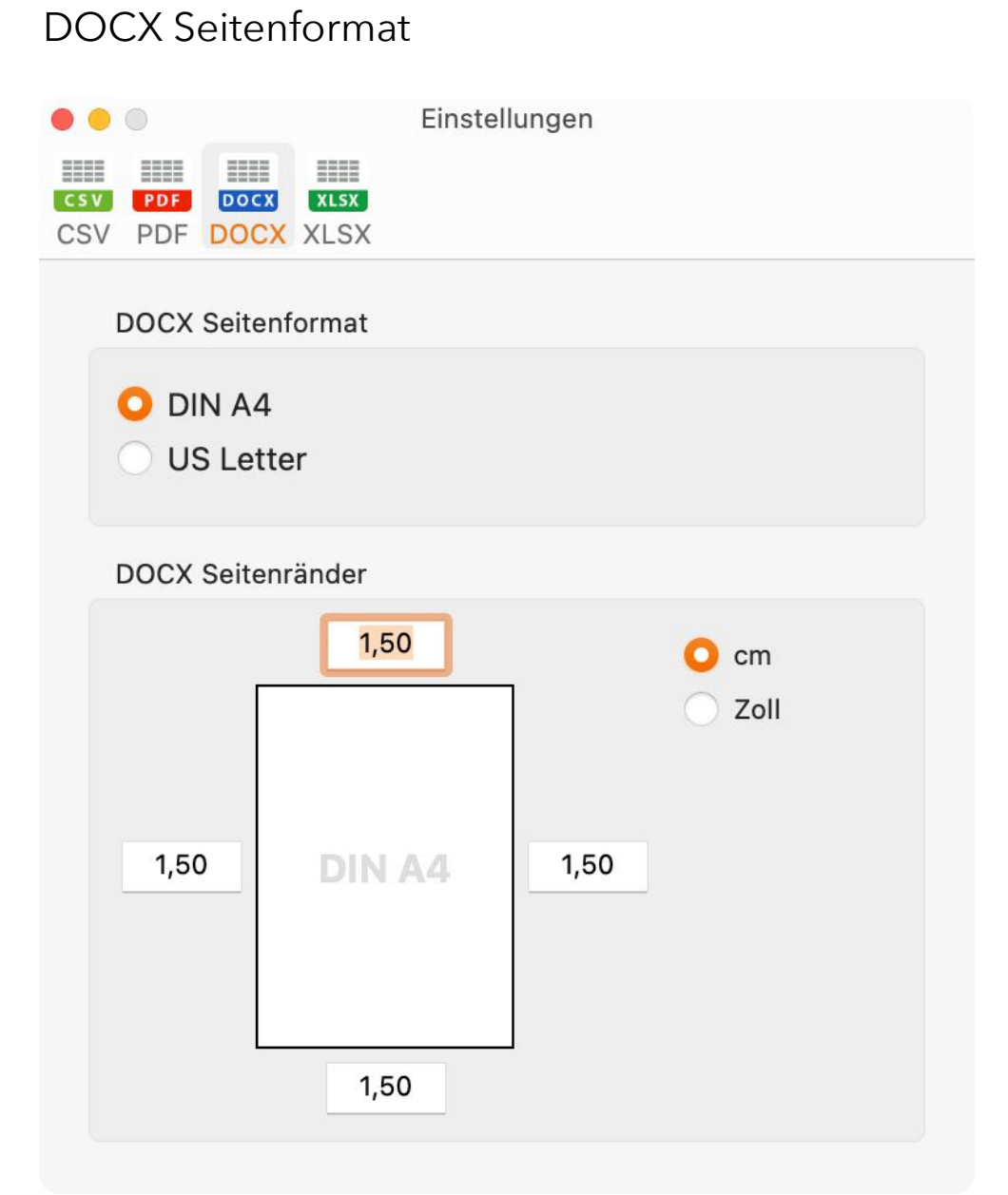

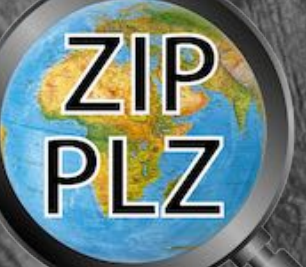

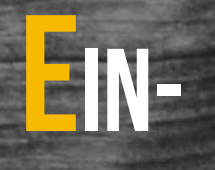

### STELLUNGEN

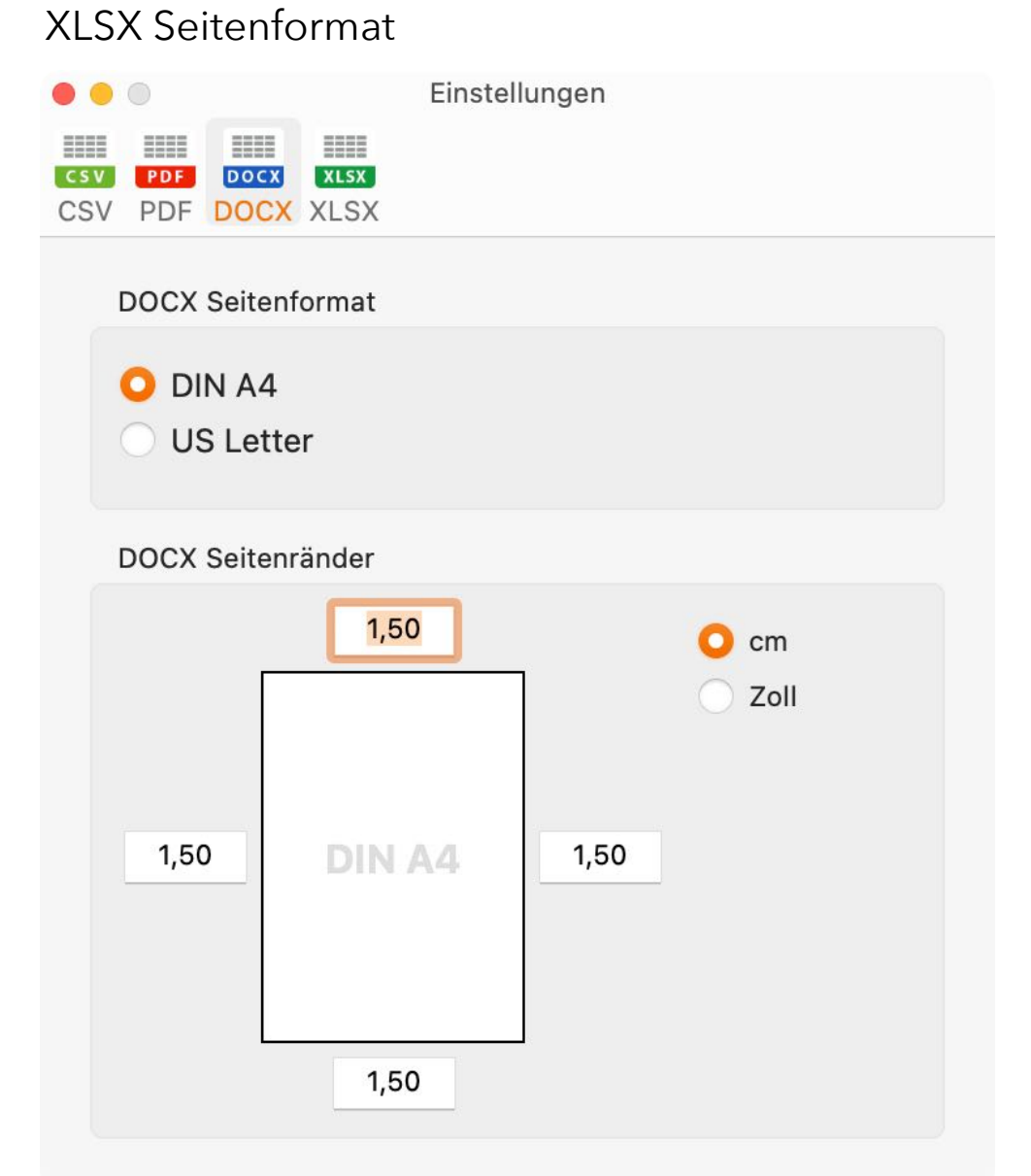

ZIP PLZ

© 2013-2025 CIMSoft, @pps4Me

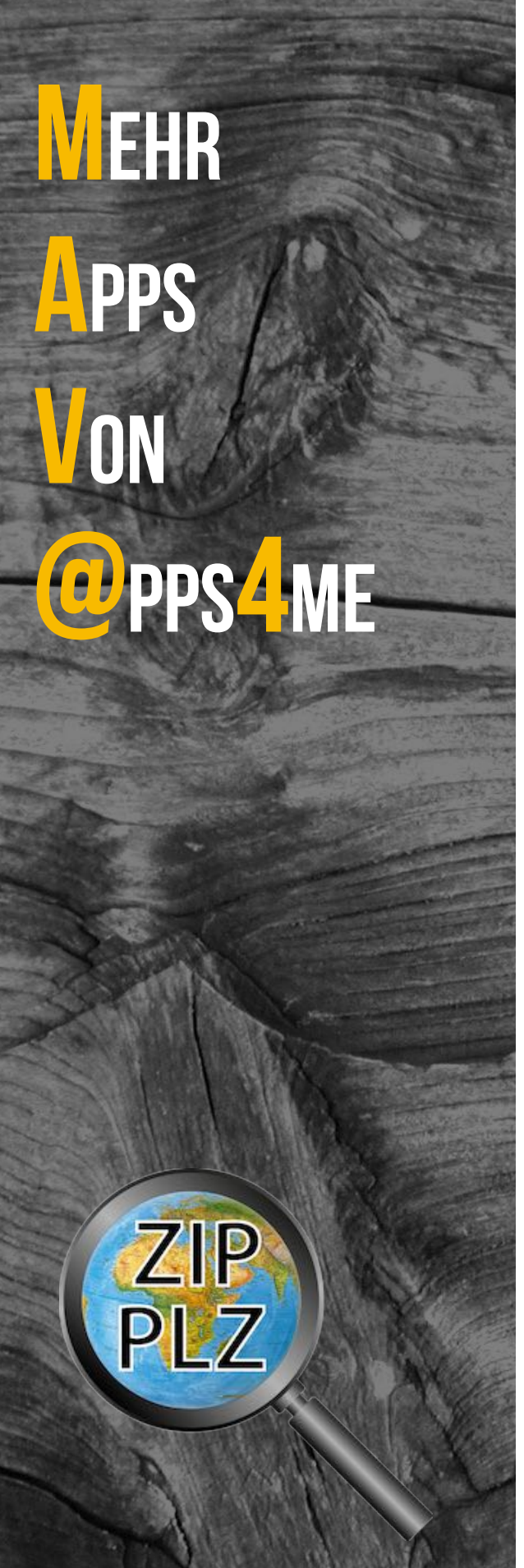

### MEHR APPS VON @PPS4ME

Klicke hier für weitere Apps von @pps4Me.

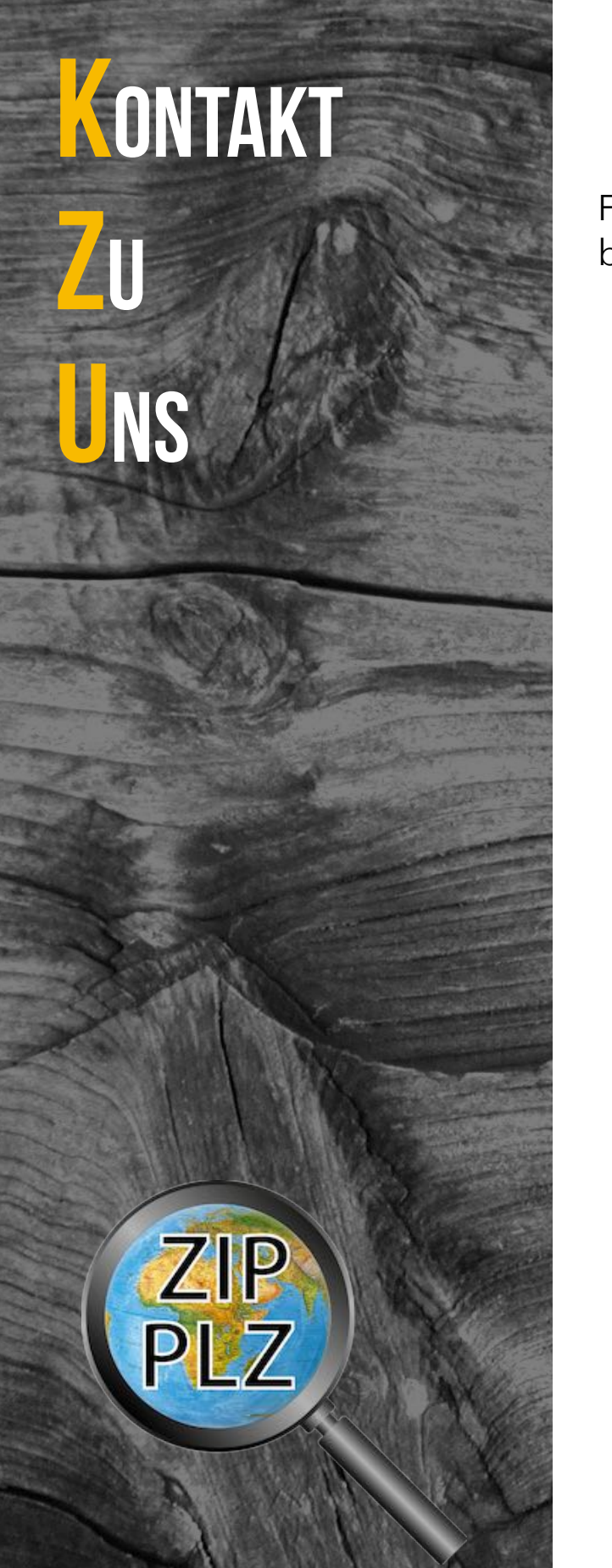

### KONTAKT ZU UNS

Falls Du noch unbeantwortet Fragen hast, sende uns bitte eine Email an <u>Contact@Support</u>. Oder besuche unsere <u>Homepage</u>.

### COPYRIGHT

UTZUNGS-

EDINGUNGEN

### COPYRIGHT & NUTZUNGSBEDINGUNGEN

Allgemeine Nutzungsbedingungen für die Verwendung dieses Handbuches.

#### I. Rechteinhaber, Vervielfältigung, Copyright

**1.** Das Copyright dieses Handbuches liegt bei CIMSoft, pps4Me, Inhaber Horst Jehle, Bahnhofstraße 21, 71063 Sindelfingen (im folgenden "Autor" genannt). Das Copyright bezieht sich auf die Grafiken, den Text sowie den elektronischen Quelltext zu Grafiken und allen Texten insgesamt.

**2.** Im Quelltext der Vorlage (Template) ist der Copyrightvermerk des Autors enthalten. Dieser Copyright-Vermerk © im Quelltext des Handbuchs darf nicht entfernt werden. Bereits das Entfernen des Copyrights stellt eine Urheberrechtsverletzung dar und ist u. U. strafbar.

Das Hinzufügen eines eigenen Copyrightvermerks ist nicht zulässig.

**3.** Das Bereitstellen dieses Handbuches mit Möglichkeit des Downloads auf eigenen oder dritten Webseiten, das Vervielfältigen und Kopieren auf CD's/DVD's oder anderen Datenträgern zum Zwecke der Weitergabe an Dritte sowohl entgeltlich als auch unentgeltlich (außer zum privaten Gebrauch) sowie eine direkte Verlinkung auf die Download-Dateien ist untersagt.

**4.** Mit dem Download dieses Handbuches erkennt der Nutzer die Nutzungsbedingungen uneingeschränkt an.

#### II. Kostenfreie private Nutzung

1. Dieses Handbuch darf kostenfrei zu eigenen, privaten, nicht gewerblichen Zwecken genutzt.

**2.** Mit dem Download dieses Handbuches erhält der Nutzer das Recht, das Handbuch im Sinne dieser Nutzungsbedingungen zu nutzen. Die Eigentumsrechte am Inhalt verbleiben uneingeschränkt beim Autor.

#### III. Kommerzielle kostenpflichtige Nutzung

© 2013-2025 CIMSoft, @pps4Me

ZIP

# COPYRIGHT

UTZUNGS-

EDINGUNGEN

#### IV. Umfang der kommerziellen Nutzung

gestellt werden.

**1.** Die Verwendung dieses Handbuches ist jeweils nur für eine Firma gestattet. Das Nutzungsrecht erlischt mit der Verwendung bei einem anderen Unternehmen oder einem Tochterunternehmen oder Mutterkonzern. Das Nutzungsrecht ist jede eingetragene Firma oder angemeldetes Gewerbe neu zu erwerben.

**1.** Kommerzielle und damit kostenpflichtige Nutzung im Sinne dieser Nutzungsbedingungen

irgendeiner Weise beworben wird, kostenpflichtige Dienste unter einer URL zur Verfügung

liegt vor, wenn mit Buch ein eigenes oder drittes Erwerbsgeschäft unabhängig vom Umfang in

**2.** Mit jedem Erwerb des Handbuches ist die Internetadresse (URL) unter der das Handbuch online geht, anzugeben.

**3.** Für jede Nutzung gem. Ziffer IV. der Nutzungsbedingungen ist ein einmaliges Nutzungsentgelt zu zahlen. Die Höhe des Nutzungsentgeltes kann per <u>E-Mail</u> angefragt werden.

**4.** Mit Zahlung des einmaligen Nutzungsentgeltes erwirbt der Anwender lediglich das Nutzungsrecht im Sinne dieser Nutzungsbedingungen. Das Eigentum am Handbuch verbleibt uneingeschränkt beim Autor.

**5.** Das Bearbeiten, kopieren von Inhalten (Text, Bilder usw.), sowie das Verändern von Text oder Bildern ist nicht gestattet.

6. Jeder kommerzielle Nutzer erhält eine Rechnung mit ausgewiesener Mehrwertsteuer.

#### V. Urheberrechtsverstöße

**1.** Jeder festgestellte Urheberrechtsverstoß wird verfolgt. Der Autor, bedient sich dazu grundsätzlich anwaltlicher Hilfe. Geltend gemacht werden - nötigenfalls im Rahmen vorläufigen Rechtsschutzes - Unterlassungs-, Auskunfts- und Schadenersatzansprüche.

**2.** Ein Urheberrechtsverstoß liegt auch vor, wenn das Handbuch mit strafbaren Inhalten durch den Nutzer oder durch Dritte versehen wird. Der Autor wird neben der Geltendmachung von zivilrechtlichen Ansprüchen sofort nach Kenntnis Strafanzeige erstatten.

ZIP

# UTZUNGS-EDINGUNGEN

OPYRIGHT

**3.** Verantwortlich im Sinne des UrhG und dieser Nutzungsbedingungen ist neben dem Inhaber der Firma bzw. des Gewerbes bei nicht vorliegender Personenidentität der Ersteller der Website unter Verwendung der dieses Buch zum Download angeboten wird oder auf sonstige Weise vertrieben wird.

**4.** Auskunft über die Rechtmäßigkeit einer geplanten Nutzung des Buches erteilt der Autor. Die Kontaktdaten zum Autor sind im <u>Webseiten-Impressum</u> ersichtlich.

#### VI. Haftung

Der Autor übernimmt keinerlei Haftung, ganz gleich aus welchem Rechtsgrund, die aus der Verwendung und/oder Nutzung des Buches oder in sonstiger Weise im Zusammenhang mit dem Erwerb, der Nutzung und Verwendung des Buches herzuleiten sein könnte, außer bei Vorliegen von Vorsatz und grober Fahrlässigkeit.

Die hier im Handbuch verwendeten Markennamen sind eingetragene Warenzeichen der jeweiligen Eigentümer.

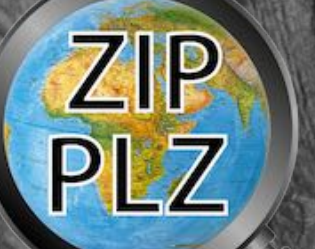